## Sharing O365 Mailbox

To grant mailbox permissions in O365, you need to start at the top level (Folders), then to each folder you would like to share. Here below are the steps to accomplish

Go to myoffice.uwo.ca and login with the email account you are sharing, then click on the 9 dots (top left corner) and click on Outlook.

1. Right click on *Folders (root folder)*, then click on permissions. (Steps 1 and 2 must be done on each folder or subfolder you are sharing e.g., Inbox, Drafts Junk Email etc.)

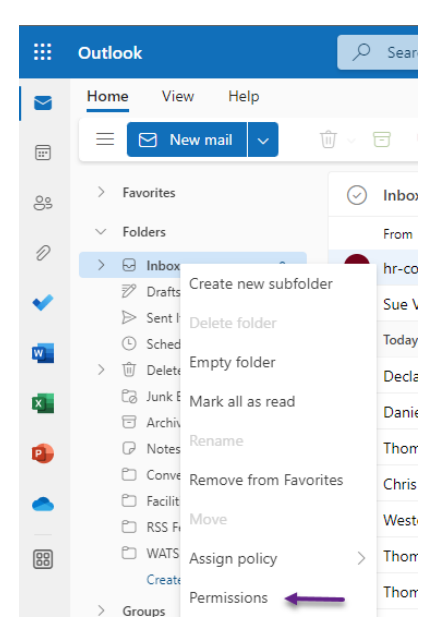

2. On the *Permissions for the inbox folder* window, click on the plus sign (top left corner), type the email or name of the person then click on *Add*, then set the Permission level and click *OK*. Note that you can add several users in this window, just make sure to set the permission level for each.

| Permissions for the Inbox folder                        |                                                                                               |  |  |
|---------------------------------------------------------|-----------------------------------------------------------------------------------------------|--|--|
| + ±                                                     |                                                                                               |  |  |
| Name                                                    | Permission level                                                                              |  |  |
| Default                                                 | None                                                                                          |  |  |
| Anonymous                                               | None                                                                                          |  |  |
| Ramiro Ruiz                                             | Publishing editor                                                                             |  |  |
|                                                         |                                                                                               |  |  |
| Permissions                                             |                                                                                               |  |  |
| Permission level                                        | Publishina editor $\checkmark$                                                                |  |  |
|                                                         | 2                                                                                             |  |  |
| Read:                                                   | Write:                                                                                        |  |  |
| Read:                                                   | Write:<br>Create items<br>Create subfolders                                                   |  |  |
| Read:<br>None<br>Full details                           | Write:<br>Create items<br>Create subfolders<br>Edit own                                       |  |  |
| Read:<br>None<br>Full details<br>Delete access:         | Write:<br>Create items<br>Create subfolders<br>Edit own<br>Edit all                           |  |  |
| Read:<br>None<br>Full details<br>Delete access:<br>None | Write:<br>Create items<br>Create subfolders<br>Edit own<br>Edit all<br>Other:<br>Folder owner |  |  |

## Sharing O365 Mailbox

3. Next open your Outlook client on your computer, click on *File* | *Account Settings* and click on *Account Settings* 

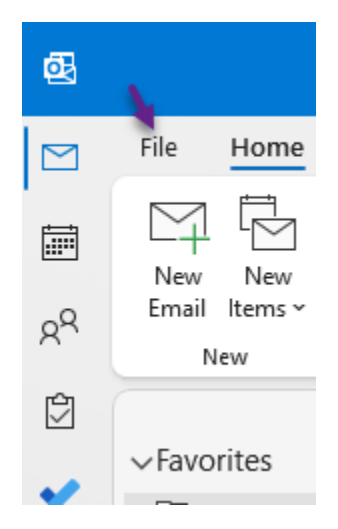

| $\cap$                                                          | Account Settings                                                                                                    |  |  |
|-----------------------------------------------------------------|----------------------------------------------------------------------------------------------------|--|--|
|                                                                 | Change settings for this accou                                                                                           |  |  |
| Account                                                         | connections.                                                                                                    |  |  |
| Settings ×                                                      | <ul> <li>Access this account on the</li> </ul>                                                                           |  |  |
| 6                                                               | https://outlook.office265                                                                                                |  |  |
| Add and remove accounts or change existing connection settings. |                                                                                                    |  |  |
| Account<br>Update<br>account                                    | Account <u>Name and Sync Settings</u><br>Update basic account settings such as<br>account name and folder sync settings. |  |  |

4. Once you are in *Account Settings*, highlight your account and click on *Change*.

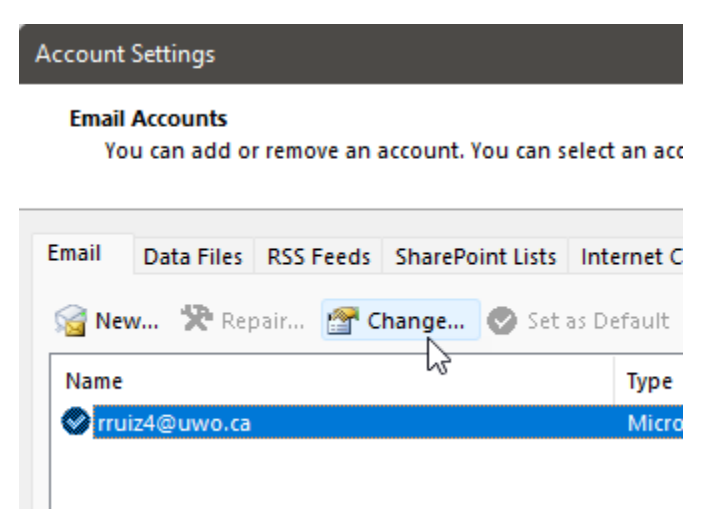

## Sharing O365 Mailbox

 Click on More Settings or Advanced Settings. Go to the Advanced Tab. On the *Open these additional mailboxes:* click on Add, type in the name of shared mailbox e.g., fm-it and click ok. Put a checkmark on: Use cached exchange mode, Download shared folders and Download public folder favorites. Click on *Apply* then *OK*. Click on *Next* then on *Done*. Completely close the Outlook client for changes to take effect.

| Microsoft Exchange                                                                                                    | X               |
|----------------------------------------------------------------------------------------------------|-----------------|
| General Advanced Security                                                                                                    |                 |
| Mailboxes                                                                                                    |                 |
| Open these additional maliboxes:                                                                                                    |                 |
| FM Helpdesk                                                                                                    | A <u>d</u> d    |
|                                                                                                    | Remove          |
| Cached Exchange Mode Settings           Use Cached Exchange Mode           Download shared folders           Download Public Folder Favorites           Outlook Data File Settings |                 |
| Turn on shared <u>calendar</u> improvement                                                                                                    | its             |
| Mailbox Mode                                                                                                    |                 |
| Outlook is running in Unicode mode ag<br>Exchange.                                                                                                    | ainst Microsoft |
|                                                                                                    |                 |
| OK Cancel                                                                                                    | Apply           |

6. Open your Outlook client and you should see the newly added shared mailbox and folders.

| More          | Thank you Dan 1<br>Technologist, Fa  |
|---------------|--------------------------------------|
|               | Thomas SYS-11<br>Thomas Saveau       |
| VFM Helpdesk  | File located at:                     |
| √Inbox        | Thomas SVS 11                        |
| Working on    | Thomas Sayeau                        |
| Completed     | View request                         |
| Test          | Aouni RE: Ac                         |
| Drafts        | Hi Dan, Just am<br>information it hi |
| Diarts        |                                      |
| Deleted Items | Jira (Mi [JIRA] (                    |